$\bigcirc$ 

<u>Knowledge Base</u> > <u>Handsets and Device Provisioning</u> > <u>Device Provisioning</u> > <u>Device Provisioning</u> - <u>Yealink</u>

## **Device Provisioning - Yealink**

Mike Johnstone - 2025-08-27 - Device Provisioning

## **Device Provisioning - Yealink**

Registering your **Yealink** in our **Device Provisioning** ensures that you can get your Yealink up and running in minutes.

- 1. Log into your <u>account</u>.
- 2. Click on **Tools** | **Device Provisioning**.
- 3. Choose Add Device.
- 4. Select **Device Type** (Yealink).
- 5. Line Settings | Select Phone Number | Yealink | Name Device
- 6. Supply MAC address.
- 7. Add Time zone | Time Format
- 8. Line Key2: Select Number or Feature
- 9. If this is a BYO Yealink Select '**SAVE**' and manually restart the handset.
- Once provisioned by our Device Provisioning any further changes made from within the portal will automatically restart the handset to reflect your changes

| Add device            |               |                                 |           |          |             |
|-----------------------|---------------|---------------------------------|-----------|----------|-------------|
| 1 Yealink Bulk upload |               |                                 |           |          |             |
| Line settings         | 12134210003   | Yealink ~ Mi                    | ke        |          |             |
| Device settings       | MAC address   |                                 |           |          |             |
| Time settings         | Time zone 🗸 🗸 | Time format v                   |           |          |             |
| LINE                  | ТҮРЕ          | NUMBER                          | LINE NAME |          |             |
| Line Key 1            | Number        | <ul> <li>12134210003</li> </ul> | Mike      | Line 1 v | Ŵ           |
| Line Key 2            | BLF           | ~ 12134210003 ~                 | Susan     | Line 2 v | Ŵ           |
| Line Key 3            | Call Park     | × *1701                         | Bay 1     | Line 3 ~ | Ŵ           |
| + Add line            |               |                                 |           |          |             |
|                       |               |                                 |           |          | SAVE CANCEL |

## **Bulk Upload to Device Provisioning**

You can now upload the numbers you would like to register to your Yealink using Device Provisioning from our template sheet.

- 1. Click on **Yealink bulk upload**.
- 2. Click on **(Download template)**. Then, the template will be downloaded. Click on the **Template** you have just downloaded.

Now, follow the steps to fill out the Sheet:

- 1. Open the **Template** you previously downloaded.
- 2. On the **MAC** column, fill out the **Yealink MAC** Address.
- 3. On the **Number** column, fill out the **Number** you would like to register.
- 4. On the **Label** column, fill out the **Label** for the number.
- 5. To add more numbers under the same MAC Address, place numbers and labels on the columns aside.
- 6. Repeat steps 2 until 4 to add another **MAC** Address and **Numbers** you wish to register.
- 7. Save the file.
- 8. Click on Yealink bulk upload. Select Choose File Select Upload.

- 9. Wait until you receive a Notification
- 10. Jump to your email to see the **Yealink Device Provisioning Update**. Check if you have received the failed or successful email.

**(Reboot)** your Yealink Device: Manually reboot your phone. After the first reboot, any changes made via the Device provisioning will automatically reboot the phone to apply any changes.

You are all set.

## How Yealink's Device Provisioning works

Yealink's ZeroTouch provisioning is pretty slick! When you start up a Yealink phone, it automatically connects to Yealink's RPS (Remote Provisioning Service). Here's the cool part: during this process, it grabs our provisioning URL (https://yealink.l2access.com.au) and tucks it into the phone's settings. Once the phone reboots, it checks back with our Device Provisioning system, pulling in any assigned phone numbers or features we've set up.

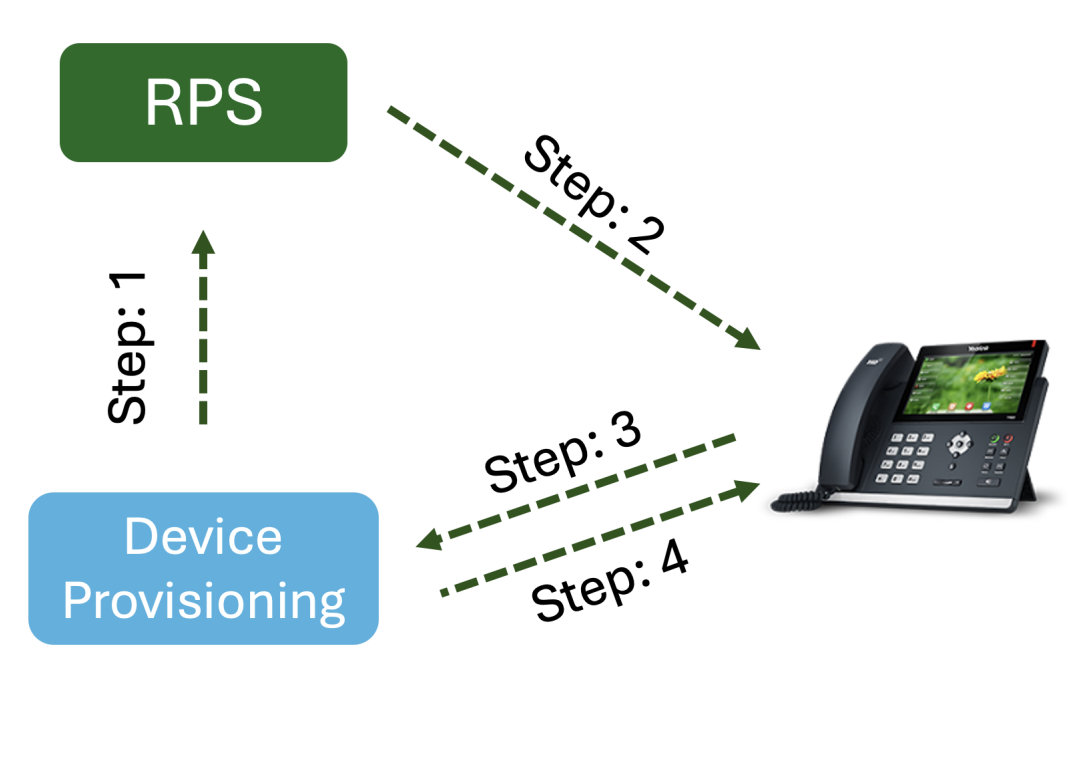

- Tags
- <u>Device</u>
- <u>Yealink</u>